## 실명인증이 안되는 경우 조치방법

□ Microsoft Edge 사용 시

① 인터넷 주소창에서 https → http로 변경 후 엔터

| ← C                            | tUrl=%2FUSR%2FBORD0201%2 | 2Fm_17%2FBRD.jsp%3Fm                                        | ode%3Dwrite                                           |                                        |                                       |                        | A" 습                                     |
|--------------------------------|--------------------------|-------------------------------------------------------------|-------------------------------------------------------|----------------------------------------|---------------------------------------|------------------------|------------------------------------------|
| -은 이 누리집은 대한민국 공식 전자정부 누리집입니다. |                          |                                                             |                                                       |                                        |                                       |                        | 어린이 청소년마당 ENG                            |
| 중국토교통부 <i>해외 해외</i> 가          | 뉴스·소식                    | 국민참여                                                        | 정책자료                                                  | 정보공개                                   | <mark>기</mark> 관소개                    | 신고센터                   | 통합검색 ~ 검사                                |
|                                |                          |                                                             |                                                       |                                        |                                       |                        | ☆ > 이용안내 <sup>&gt;</sup> <u>본인확인 서비스</u> |
| 이용안내                           | 본인확인                     | 서비스                                                         |                                                       |                                        |                                       |                        | 8                                        |
| 모바일서비스                         | F                        | <ul> <li>[주의] 201</li> <li>일 수 있습</li> <li>글이 안보</li> </ul> | 19년 1월 2일 <mark>공공아0</mark><br>다다.<br>이시는 분은 044-201· | <b> 핀 서비스 종료</b> 로 인해<br>-3083으로 요청하시면 | 바여 2019년 1월 2일 이전<br>! 본인의 글을 볼 수 있습니 | !"공공아이핀"으로 글을 남<br>니다. | 감기신 분은 본인의 글이 안보                         |
| 본인확인 서비스                       |                          |                                                             |                                                       |                                        |                                       |                        |                                          |
| 누리집 안내지도                       |                          |                                                             |                                                       |                                        |                                       |                        |                                          |
| 누리집 이용안내                       | 휴                        | 대폰 본인 인증                                                    |                                                       | 아이핀                                    | 인증                                    |                        | , 하나의 아이디로<br>[[터의패人                     |
| 게시판이용안내 🗸                      |                          |                                                             |                                                       |                                        |                                       |                        | ·····                                    |
| 느리지 개서이겨                       |                          | -                                                           |                                                       | ::::                                   |                                       |                        |                                          |

② 아래와 같이 보안이 해제된 상태에서 인증

| 🔮 🗖 🕒 본인확인 서비스 x +                    |                                                |                                      |            |                          |  |  |
|---------------------------------------|------------------------------------------------|--------------------------------------|------------|--------------------------|--|--|
| ← C ▲ 안전하지 않음 www.molit.go.kr/USR/LOG | N/FRM.jsp?flag=2&rtUrl=%2FUSR%2FBORD0201%2Fm_1 | 7%2FBRD.jsp%3Fmode%3Dwrite#none      |            | A" 🟠                     |  |  |
| -CC- 이 누리집은 대한민국 공식 전자정부 누리집입니다.      |                                                |                                      |            | 어린이 청소년마당 ENG            |  |  |
| 중국토교통부 해외 전원에서!                       | 뉴스·소식 국민참여                                     | 정책자료 정보공개                            | 기관소개 신고    | <b>통합검색 ~ 검색</b>         |  |  |
|                                       |                                                | https://safe.ok-name.co.kr/CommonSvl | AN         | () > 이용안내 > 분이화이 서비스     |  |  |
|                                       |                                                | PASS                                 | î          |                          |  |  |
| 이용안내                                  | 본인확인 서비스                                       | 이용중이신 통신사를 선택해주세요.                   |            |                          |  |  |
| 모바일 서비스                               | -                                              | SK telecom                           | <b>kt</b>  | 핀"으로 글을 남기신 분은 본인의 글이 안보 |  |  |
| 본인확인 서비스                              |                                                |                                      |            |                          |  |  |
| 누리집 안내지도                              |                                                |                                      | smart save |                          |  |  |
| 누리집 이용안내                              | 휴대폰 본인                                         | (JGU <sup>+</sup> 일                  | '뜰폰        | 하나의 아이디로                 |  |  |
| 게시판 이용안내                              | ~                                              | □ 저체 돈이                              |            | ê                        |  |  |
| 느리지 개서이겨                              | 200                                            |                                      |            |                          |  |  |

## ③ 인증 완료 후 다음 화면 출력 시 어쨋든 보내기 클릭

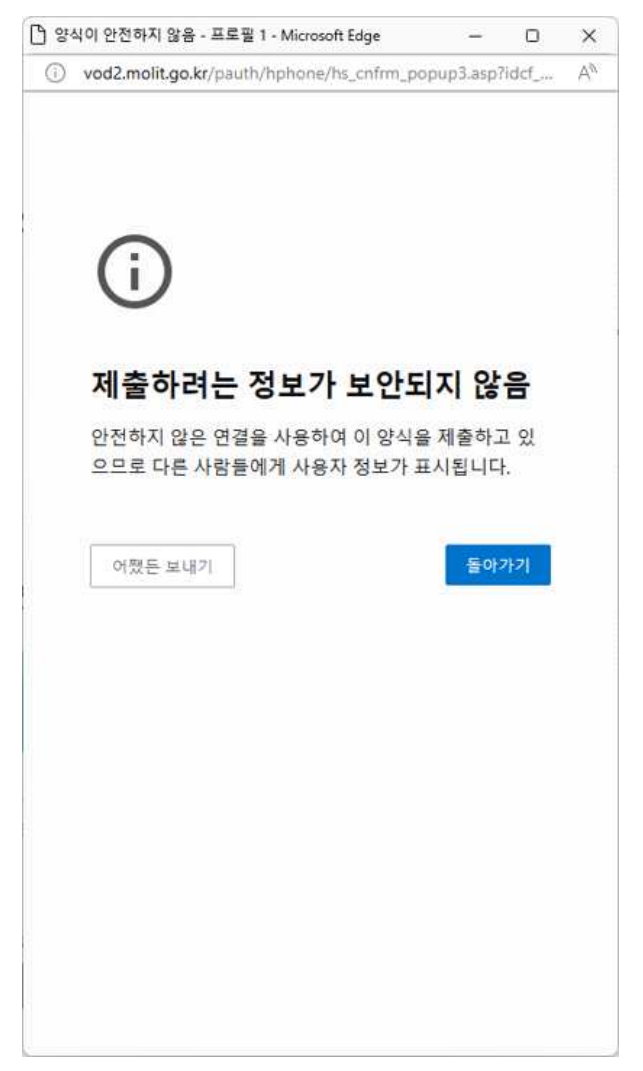

| □ Chrome 사용 시<br>① 주소 창 더블 클릭                                                          |                         |                                      |                                  |                   |                   |                                        |
|----------------------------------------------------------------------------------------|-------------------------|--------------------------------------|----------------------------------|-------------------|-------------------|----------------------------------------|
| <ul> <li>♥ 분인확인 서비스</li> <li>× +</li> </ul>                                            |                         |                                      |                                  |                   |                   |                                        |
| ← → C := molit.go.kr/USR/LOGN/FRM.jsp?flag=2&rtUrl=%2FUSR% ● 누리집은 대한민국 공식 진자정부 누리집입니다. | 62FBORD0201%2Fm_17%2FBR | D.jsp%3Fmode%3Dwrite                 |                                  |                   |                   | 어린이 청소년마당 👘 EN                         |
| 중 국토교통부 생활 전에 가                                                                        | 뉴스·소식                   | 국민참여 정책자효                            | 로 정보공개                           | 기관소개              | 신고센터              | 통합검색 ~ 주                               |
| 이용안내                                                                                   |                         |                                      |                                  |                   | Â                 | > 이용안내 <sup>&gt;</sup> <u>본인확인 서비스</u> |
|                                                                                        | 본인확인 서비스                |                                      |                                  |                   |                   | 8                                      |
| 모바일 서비스                                                                                | F                       | • <b>[주의]</b> 2019년 1월 2<br>일수 있습니다. | 일 <mark>공공아이핀 서비스 종료</mark> 로 인해 | 하여 2019년 1월 2일 이건 | 던"공공아이핀"으로 글을 남기( | <sup>년</sup> 분은 본인의 글이 안보              |
| 본인확인 서비스                                                                               |                         |                                      |                                  |                   | <b></b>           |                                        |
| 누리집 안내지도                                                                               |                         |                                      |                                  |                   |                   |                                        |
| 누리집 이용안내                                                                               | 휴대                      | 내폰 본인 인증                             | 아이핀                              | 인증                | 하다                | <sup>나의 아이디로</sup><br>철 <b>원패스</b>     |
| 게시판 이용안내 🗸 🗸                                                                           |                         |                                      |                                  |                   | 1                 | â                                      |

## ② 아래와 같이 상세 url이 보이는 주소창에서 https → http로 변경 후 엔터

| <ul> <li>♥ 본인확인 서비스</li> <li>× +</li> </ul>                |                                 |                                                                    |                                                               |                                     |                       |
|------------------------------------------------------------|---------------------------------|--------------------------------------------------------------------|---------------------------------------------------------------|-------------------------------------|-----------------------|
| ← → ♂ 😁 https://www.molit.go.kr/USR/LOGN/FRM.jsp?flag=2&rt | tUrl=%2FUSR%2FBORD0201%2Fm_17%2 | FBRD.jsp%3Fmode%3Dwrite                                            |                                                               |                                     |                       |
| -운영- 이 누리집은 대한민국 공식 전자정부 누리집입니다.                           |                                 |                                                                    |                                                               |                                     | 어린이 청소년마당 🥛 EN        |
| 중 국토교통부 생활 취약이다.                                           | 뉴스·소식 국민참여                      | 켜 정책자료                                                             | 정보공개 기관소기                                                     | 내 신고센터                              | 통합검색 ~ :              |
|                                                            |                                 |                                                                    |                                                               |                                     | 용안내 〉 <u>본인확인 서비스</u> |
| 이용안내                                                       | 본인확인 서비                         |                                                                    | 8                                                             |                                     |                       |
| 모바일 서비스                                                    |                                 | ■ <b>[주의]</b> 2019년 1월 2일 공공이<br>일 수 있습니다.<br>■ 글이 안보이시는 분은 044-20 | <b>아이핀 서비스 종료</b> 로 인하여 2019년 1월<br>01-3083으로 요청하시면 본인의 글을 볼- | 2일 이전"공공아이핀"으로 글을 남기신 분;<br>수 있습니다. | 은 본인의 글이 안보           |
| 본인확인 서비스                                                   |                                 |                                                                    |                                                               |                                     |                       |
| 누리집 안내지도                                                   |                                 |                                                                    |                                                               |                                     |                       |
| 누리집 이용안내                                                   | 휴대폰 본                           | 인 <u>인</u> 증                                                       | 아이핀 인증                                                        | 하나의 아디지털유                           | 이디로<br>패스             |
| 게시판이용안내 🗸 🗸                                                | _                               |                                                                    |                                                               | 6                                   | · · · ·               |

## ③ 아래와 같이 보안이 해제된 상태에서 인증

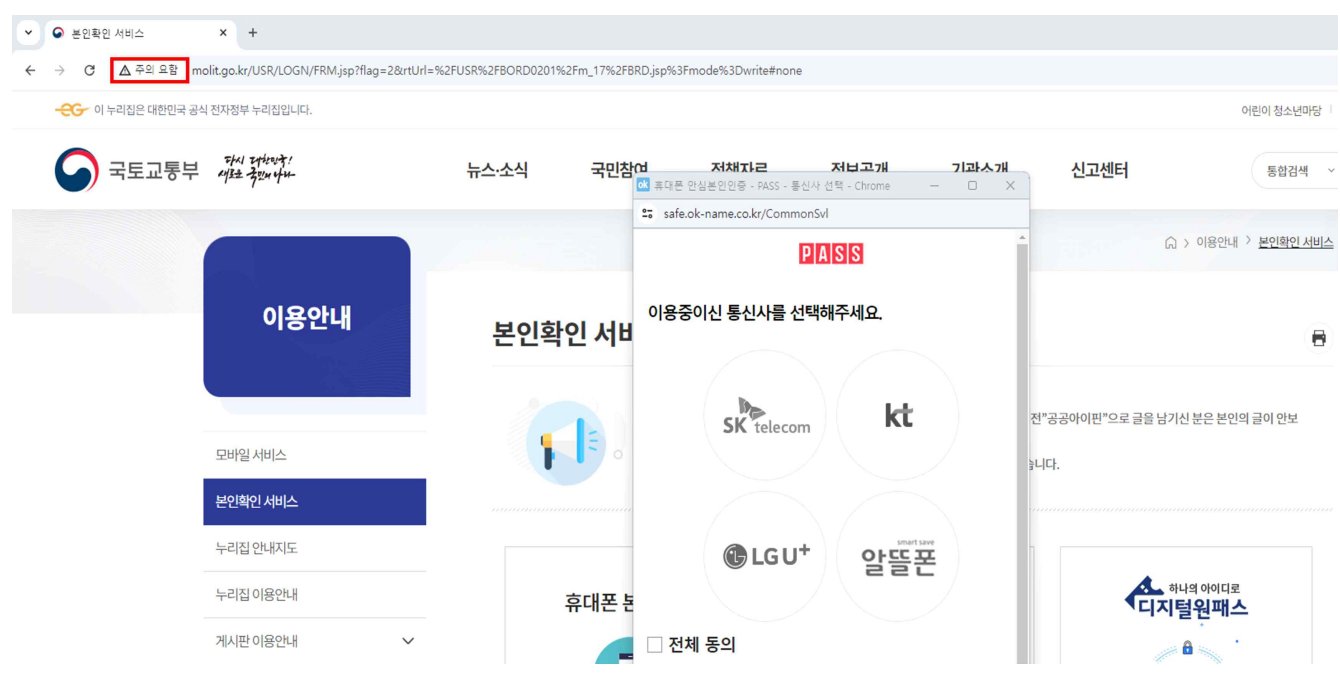

④ 인증 완료 후 다음 화면 출력 시 무시하고 보내기 클릭

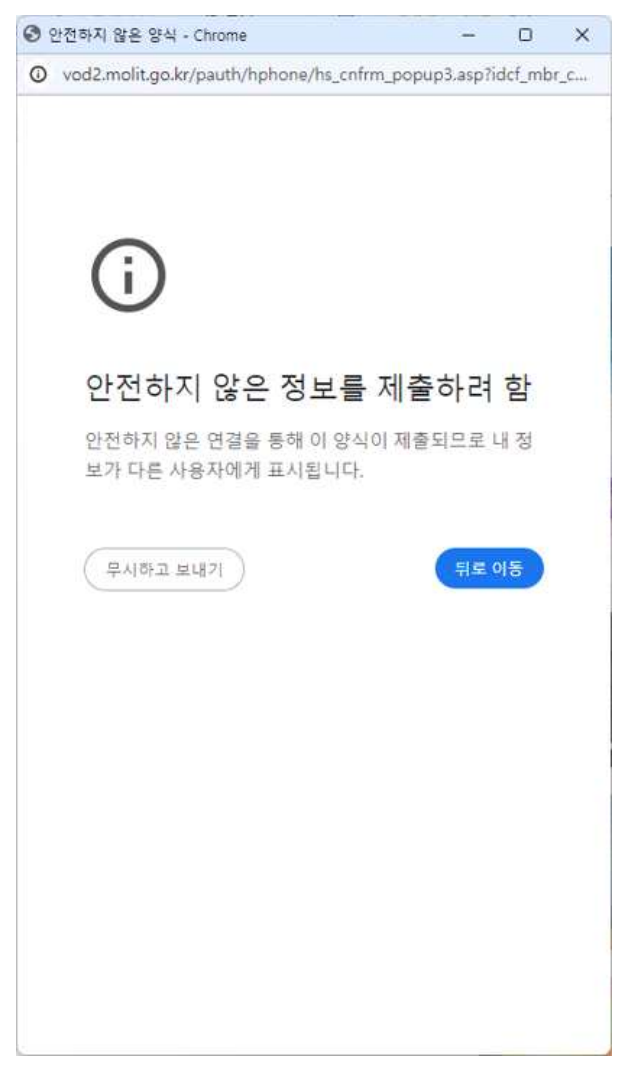